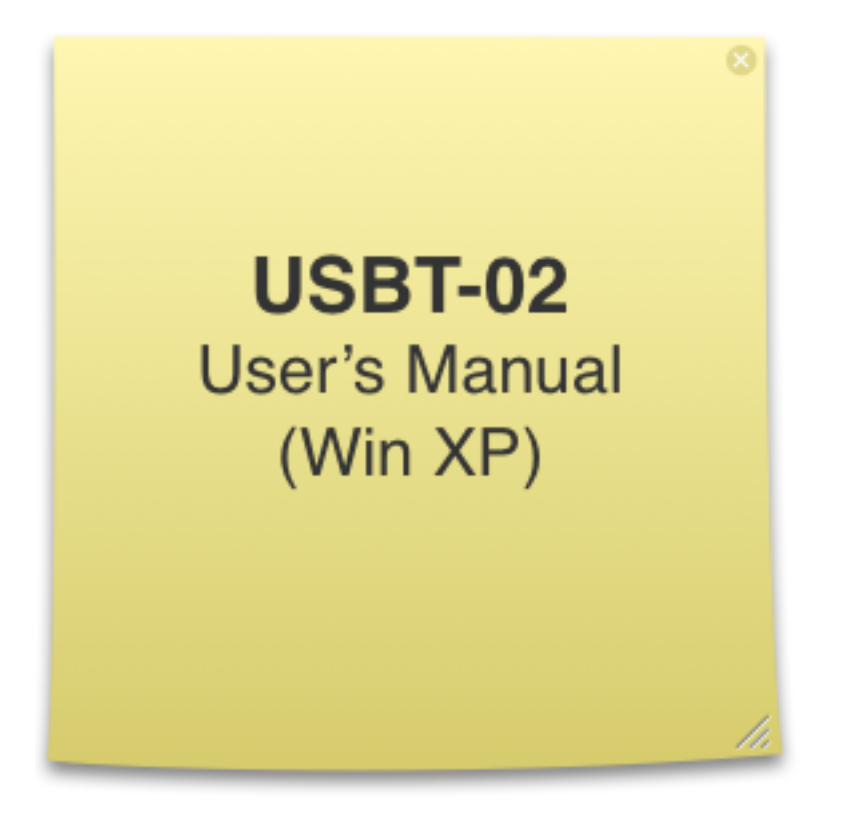

# **Bear Technologies**

www.beartech.com.tw

# Section 1: Introduction

# 1. Accessories

1.1. USBT-02 Test Card \* 1

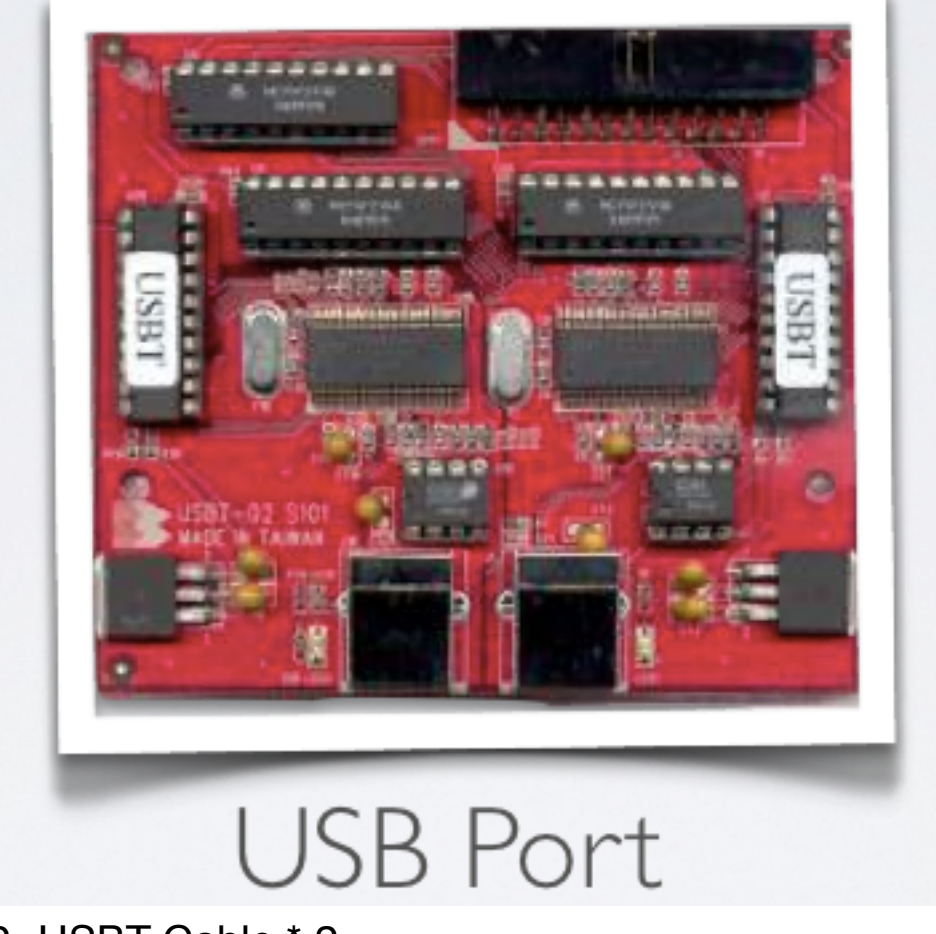

1.2. USBT Cable \* 2

#### Section 2: Common Program Syntax

#### 1-1> Filename: BRUsbTst.exe

#### 1-2> Syntax: (BRUsbTst)

```
BRUsbTst [T??][-Log][Exit?][Create]
Exit0 : Exit Under All Conditions
Exitl : Exit On Pass ( Halt on Error )
Create : Create and Write the Test Result to BearTestReport.log
-Log : Without Saving the Test Result to BearTestReport.log
       (Default): Append the Test Result to BearTestReport.log
T2 : USBT-02 2 Ports test
 T8 : USBT-02 8 Ports test
 T12 : USBT-02 12 Ports test ( Max. 16 Ports )
BRUsbTst
                           : Show Help Message
BRUsbTst T6
                           : 6 Ports
BRUsbtst T16 ExitO
                           : 16 Ports Exit All
BRUsbTst T8 Exitl
                           : 8 Ports Exit On Pass
BRUsbTst T4 Create
                           : 4 Ports Create BearTestReport.log
```

# Section 3: Testing Principle

#### 1. Functions

1.1. Functional Test of USB 1.1 & USB 2.0

#### 2. Compatibility

2.1. Motherboard, Notebook, IPC, Server, Hub & PCI Card

#### 3. Efficiency

3.1. The testing procedure only requires one program BRUsbTst.exe to complete the full functional test of all the USB Port

#### 4. Testing Material

- 4.1. USB 1.1 & USB 2.0 Data Transfer
- 4.2. Control Transfer
- 4.3. Bulk Transfer
- 4.4. D+/ D-
- 4.5. VCC/ GND

#### **5. Testing Procedure**

- 5.1. Attach USBT-02 Test Card to USB Port
- 5.2. Boot up system to Win XP platform
- 5.3. Run the driver (CyUsb.sys) provided by Cypress
- 5.4. Execute BRUsbTst.exe

#### 6. Demonstration

6.1. USBT-02 Test Card detected in Windows

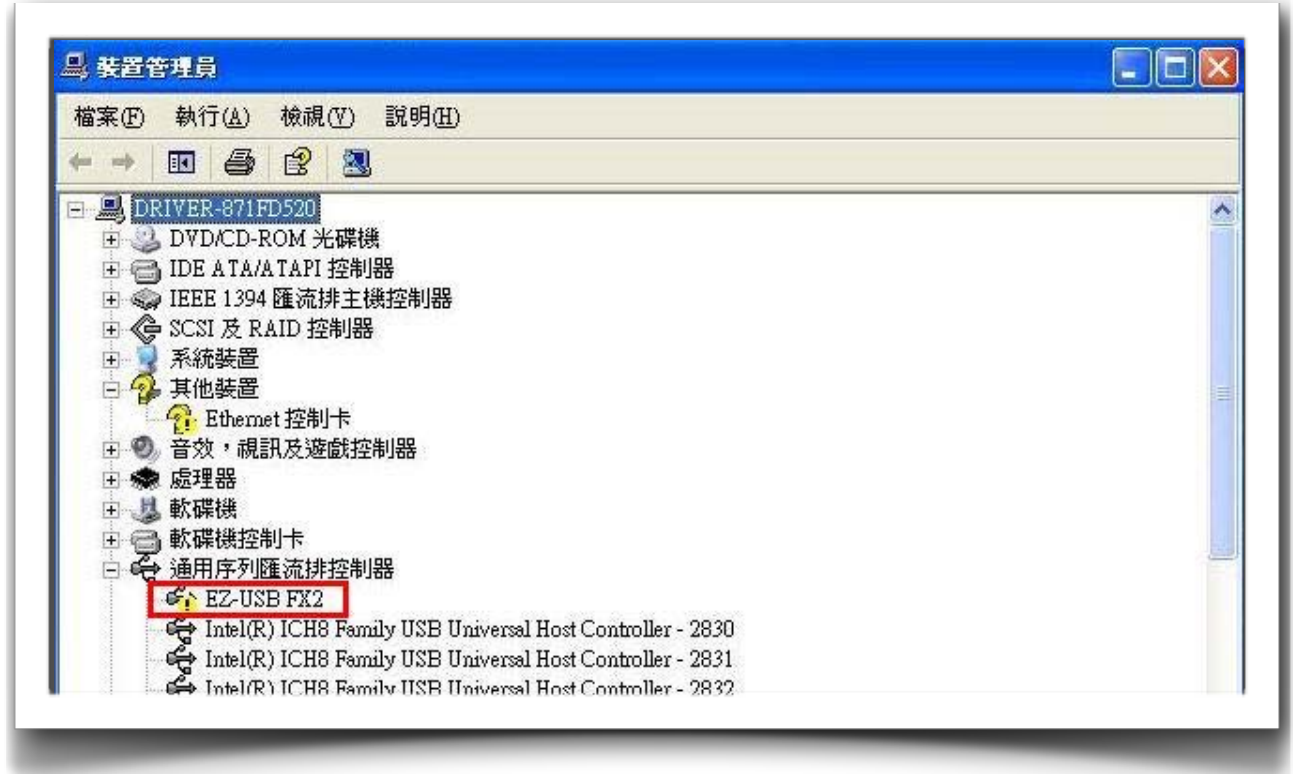

#### 6.2. Install the driver (CyUsb.sys) provided by Cypress

![](_page_4_Picture_6.jpeg)

### 6.3. Assign the path of driver

| 皆選擇您的搜尋                   | 和安裝選項。                            |                     |          | the second |
|---------------------------|-----------------------------------|---------------------|----------|------------|
| ⊙ 在這些位置                   | 中搜尋最好的驅動程式                        | 0                   |          |            |
| 使用下列核<br>裝找到的最            | ]取方塊來限制或擴充包;<br>;佳驅動程式。           | 括本機路徑和可卸            | 除式媒體的預設  | 搜尋,將安      |
| □搜尋                       | 可卸除式媒體 (軟碟,CI                     | D-ROM)( <u>M</u> )  |          |            |
| ☑ 搜尋                      | 時包括這個位置(0):                       |                     |          |            |
| AA.                       |                                   |                     | 🖌 🚺 🖌    | R)         |
| ○ 不要搜尋,<br>選擇這個選<br>式最符合您 | 我將選擇要安裝的驅動;<br>項來從清單中選取裝置<br>約硬體。 | 程式(D)<br>驅動程式。Windo | ws不保證您所選 | 取的驅動程      |
|                           |                                   |                     |          |            |

| 您正要爲這個硬體安裝的軟體:<br>Cypress USB Generic Driver (3 4 1 20)   |
|-----------------------------------------------------------|
| 尚未通過 Windows 標誌測試以確認它與 Windows XP 的相容                     |
| 性。( <u>告訴我這項測試的重要性。</u> )                                 |
| 程定或受損。Microsoft強烈建議您立即停止這項安<br>發,並連絡硬體廠商索取已通過Windows標誌測試的 |
| ₩ E2 *                                                    |
|                                                           |
|                                                           |

#### 6.4. Complete driver installation

![](_page_6_Picture_3.jpeg)

| 檔案(E) 執行(A) 檢視(Y) 說明(H)                                     |  |
|-------------------------------------------------------------|--|
|                                                             |  |
| - 🚇 DRIVER-871FD520                                         |  |
| Ⅲ 🥝 DVD/CD-ROM 光碟機                                          |  |
| 田 🗃 IDE ATA/ATAPI 控制器                                       |  |
| 王 😪 IEEE 1394 匯流排主機控制器                                      |  |
| 日 VE SCSI及 RAID 控制器                                         |  |
|                                                             |  |
| C State 控制卡                                                 |  |
| 王 ② 音效,視訊及遊戲控制器                                             |  |
| 田 🐟 處理器                                                     |  |
| 白 😃 軟碟機                                                     |  |
| E → 軟碟機控制卡                                                  |  |
| 日 😪 通用序列匯流排控制器                                              |  |
| Cypress USB Generic Driver (3.4.1.20)                       |  |
| Tintel(R) ICHS Family USB Universal Host Controller - 2830  |  |
| Link I(R) ICHO Failing USB Universal Host Controller - 2031 |  |

1

#### 6.5. Input command in Command Prompt

#### 6.6. Test Screen for a Pass Result

![](_page_7_Picture_5.jpeg)

### 6.7. Test Screen for a Fail Result

| BrUsb_Count = 02                              | Expected_Pass_Count                                      | = 01 Test_Pass_C                                            | ount = 02              |
|-----------------------------------------------|----------------------------------------------------------|-------------------------------------------------------------|------------------------|
| Item DeviceName<br>01> CyUsb-0<br>02> CyUsb-1 | ProductName TestMode<br>USBT-02 USB2.0<br>USBT-02 USB2.0 | TestMessage<br>Compare BULK_EP4_EP8<br>Compare BULK_EP4_EP8 | Result<br>PASS<br>PASS |
|                                               | FA                                                       | ΤL                                                          |                        |

# Section 4: Test Result

### 1. Chipsets which have been tested

| Intel 915PL                   | + ICH6                | (GIGABYTEGA-81915PL-G) |
|-------------------------------|-----------------------|------------------------|
| Intel 945P                    | + ICH7R               | (GIGABYTE GA-81945P)   |
| Intel 945G                    | + ICH7                | (GIGABYTE GA-945GM)    |
| Intel 975X                    | + ICH7R               | (GIGABYTE G1975X-C)    |
| Intel 965                     | + ICH8                | (GIGABYTE GA-965GM)    |
| Intel P35                     | + ICH9R               | (ASUS P5K PRO)         |
| Intel G45                     | + ICH10R              | (ASUS P5Q-EM)          |
| nVidia GeForce6100/nForce 430 |                       | (GIGABYTE M61P-S3)     |
| ATI Radeon                    | Xpress 200 CrossFire  | (ASUS A8R-MVP)         |
| ATI Radeon                    | Xpress 3200/ULI M1575 | (ASUS A8R32-MVP)       |
| ATI RD480/l                   | JLI M1575             | (ABIT AT8)             |
|                               |                       |                        |

## Section 5: Support

![](_page_10_Picture_3.jpeg)

TEL : +886-2-2649-9000 E-MAIL : belink@ms32.hinet.net